## Logga in på Creative Cloud och installera Acrobat DC

- <complex-block>

  Image: Contract of the state of the state of
- 1. Starta Adobe Creative Cloud App och logga in med din epost-adress.

2. Välj Företags- eller skolkonto

| • • • Creative Clo             | bud                                |   |   |
|--------------------------------|------------------------------------|---|---|
|                                | Välj ett konto                     |   |   |
| E JE                           | Personligt konto                   | > |   |
| Logga in eller skapa ett konto | Företags- eller skolkonto          | > |   |
|                                |                                    |   | J |
| Ba Tom Hegen                   | Logga in med en annan e-postadress |   |   |

3. Skriv in din epost-adress samt ditt lösenord du har på Miun.

| ••• | Creative Cloud                                                                                                    |  |
|-----|----------------------------------------------------------------------------------------------------|--|
|     | Authentication Required<br>The server fs.miun.se requires user name and password<br>User Name:<br>@miun.se<br>Password:<br>Cancel<br>OK |  |
|     | Läser in Creative Cloud                                                                                                    |  |

4. Efter inloggningen så uppdateras Creative Cloud om det finns en ny version. Efter uppdateringen kan det ta ett par minuter innan Creative Cloud startar.

| ••• | Creative Cloud                |
|-----|-------------------------------|
|     |                               |
|     |                               |
|     |                               |
|     |                               |
|     |                               |
|     |                               |
|     | Uppdaterar Creative Cloud 77% |
|     |                               |
|     |                               |
|     |                               |
|     |                               |
|     |                               |
|     |                               |
|     |                               |
|     |                               |
|     |                               |

5. Klicka på Acrobat och PDF en bit ner i vänstra menyn. Klicka på Installera under Acrobat DC. Installationen kan ta flera minuter.

|                                                                                                    | Dator 🔲 Mobil 🗖 Webb                                                                                                    | O Installerar Acrobat DC 1av                                                                                                    |
|----------------------------------------------------------------------------------------------------|----------------------------------------------------------------------------------------------------|----------------------------------------------------------------------------------------------------|
|                                                                                                    |                                                                                                    | (0%)                                                                                                    |
|                                                                                                    |                                                                                                    | Du kan spåra installationsförloppet under<br>molnaktivitet                                                                                                    |
| Nyheter i Creative Cloud                                                                             |                                                                                                    | NEAD                                                                                                    |
| Illustrator på iPad. Ett snabbare, smartare, enkl<br>Photoshop. Och fler sätt att hålla kontakten oc |                                                                                                    | Nasta                                                                                                    |
| kreativ var som helst.                                                                               |                                                                                                    |                                                                                                    |
| Se nyheterna                                                                                         |                                                                                                    |                                                                                                    |
|                                                                                                    |                                                                                                    |                                                                                                    |
|                                                                                                    |                                                                                                    |                                                                                                    |
|                                                                                                    |                                                                                                    |                                                                                                    |
| Ingår i din prenumeration                                                                            |                                                                                                    |                                                                                                    |
| Ingår i din prenumeration                                                                            |                                                                                                    |                                                                                                    |
| Ingår i din prenumeration           Ps         Photoshop                                             | Ai Illustrator 🖵 🛙                                                                                                    | 🔎 Acrobat DC 🛛 🖵 🗌                                                                                                    |
| Ingår i din prenumeration PS Photoshop Skapa vacker grafik, foton och konst vart som helst           | Ai Illustrator 🖵 🗌<br>Skapa imponerande illustrationer och grafik                                                                                                    | Acrobat DC                                                                                                    |
|                                                                                                    | Nyheter i Creative Cloud<br>Illustrator på iPad. Ett snabbare, smartare, enk<br>Photoshop. Och fler sätt att hålla kontakten oc<br>kreativ var som helst.<br>Se nyheterna | Nyheter i Creative Cloud<br>Illustrator på iPad. Ett snabbare, smartare, enklare<br>Photoshop. Och fler satt att hålla kontakten och vara<br>kreativ var som helst. |